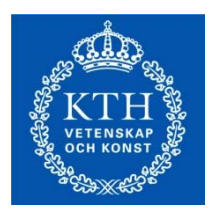

# Eduroam - Instructions for standard Microsoft driver in Windows XP

For this instruction to work, you have to disable any 3<sup>rd</sup> party WiFi managers and let Windows handle your WiFi settings.

First get your EDUROAM (WPA) network secret at: <u>https://login.sys.kth.se/peap.html</u>. Use your **kth.se account** to log on and obtain network secret.

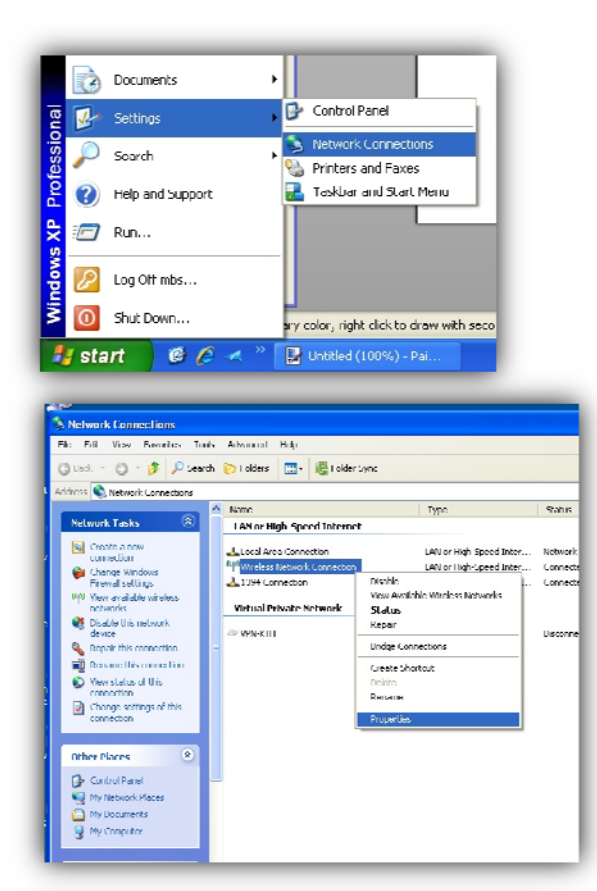

Click on the **"wireless network icon"** in the bottom right corner of your screen or open **"Network Connection"**. A dialog opens.

Right click on the **"Wireless Network Connection"** and chose **"Properties"** button. A Properties dialog opens

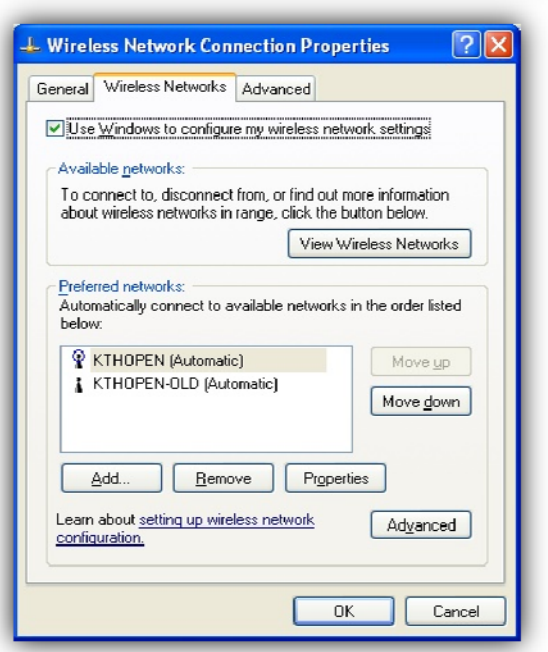

Switch to the "Wireless Networks" tab

Click "Add ... " A new dialog opens

| ssociation Authen                            | tication Connection                  |                      |
|----------------------------------------------|--------------------------------------|----------------------|
| Network <u>n</u> ame (SSI                    | D): eduroam                          |                      |
| -Wireless network                            | key                                  |                      |
| This notwork roqu                            | ircs a key for the follo             | wing:                |
| Network Authenti                             | cation: WPA                          | 2 🖌                  |
| Data encryption:                             | AES                                  | ~                    |
| Network <u>k</u> ey:                         |                                      |                      |
| C <u>o</u> nfirm network k                   | ey:                                  |                      |
| Key inde <u>x</u> (advan                     | ced): 1                              |                      |
| ☑ T <u>h</u> e key is pro                    | vided for me automatic               | cally                |
| This is a <u>c</u> omput<br>access points ar | er-to-computer (ad hou<br>e not used | c) network, wireless |
|                                              |                                      | OK Cance             |

| Association                 | Authentication                        | Connection                             |
|-----------------------------|---------------------------------------|----------------------------------------|
| Select this<br>wireless Eth | option to provide<br>hernet networks. | authenticated network access for       |
| 🗹 <u>E</u> nahle            | IFFF 802 1x aut                       | nentication for this network           |
| EAP type:                   | Protected EAP                         | (PEAP)                                 |
|                             |                                       | Properties                             |
| Authent                     | icate as <u>c</u> ompute              | er when computer information is availa |
| Authent                     | icate as guest wi<br>ahle             | hen user or computer information is    |
|                             |                                       |                                        |
|                             |                                       |                                        |
|                             |                                       |                                        |
|                             |                                       |                                        |

Enter the following settings:

# Network name (SSID): eduroam

**Network Authentication:** *WPA2* (or *WPA* if there's no WPA2 in the list)

## Data encryption: AES

Switch to the "Authentication" tab

Select "Protected EAP (PEAP)" in the "EAP type" box.

Uncheck "Authenticate as computer ..."

### Click "Properties"

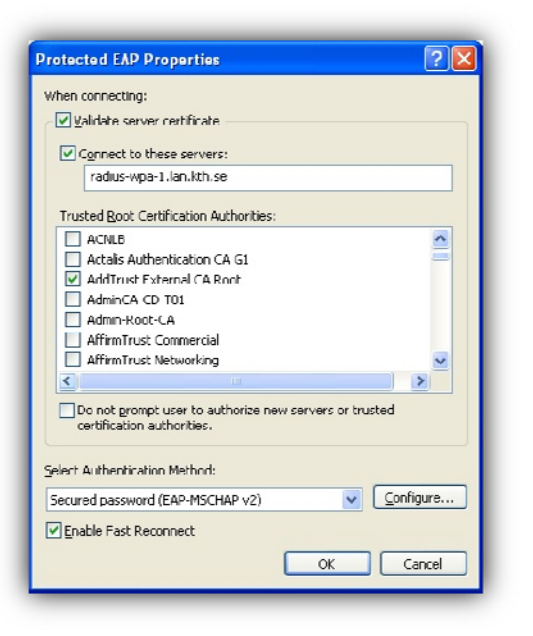

Check the following boxes:

- "Validate server certificate"

- "Connect to theses servers" and type radiuswpa-1.lan.kth.se in the box

- Check the box "AddTrust External CA Root"
- Select Authentication Method:

### "Secured password (EAP-MSCHAP v2)"

Chose: "Enable fast reconnect"

Click the "Configure" button.

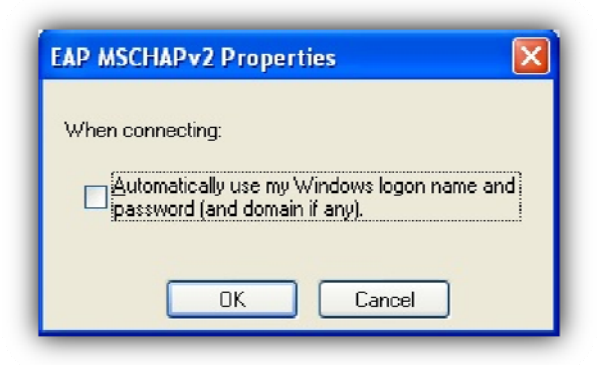

Uncheck "Automatically use my Windows logon" and click "OK"

Click " $\mathbf{OK}$ " in the rest of the dialog boxes to close them

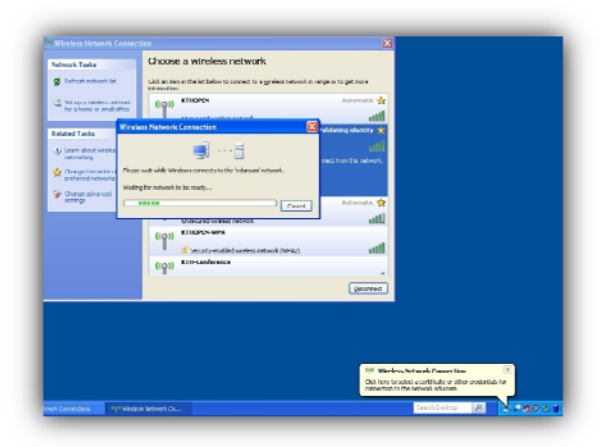

Wait a little and a balloon will pop up in the bottom right corner saying **"Click here to select a certificate or other ..."** Click on the balloon, a dialog will open

| Enter Credentials |              |  |
|-------------------|--------------|--|
|                   |              |  |
| User name:        | nisse@kth.se |  |
| Password:         | ••••••       |  |
| Logon domain:     |              |  |
|                   |              |  |
| (                 | OK Cancel    |  |

Enter your username (e.g. nisse@kth.se) and the network secret you retrieved from <u>https://login.sys.kth.se/peap.html</u>.

Leave the domain field empty. Click "OK"

If it does not work straight away then restart you computer or switch off and on Wi-Fi. Check your IP address configuration, it should be set to "Obtain an IP address automatically" . You have now configured eduroam.